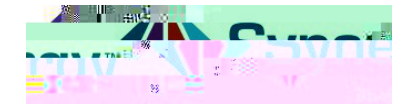

## URL Change for ParentVUE app

The following an directions for changing the URL book to the Parent VUE app. Please follow carefully. F

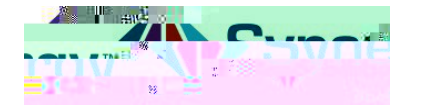

## ParentVUE

5. If you do not se the new district URL<u>https://VA-ARL-PSV.edupoint.com</u> as your current URL linkthen select the button Add another district URL

6. \_\_\_\_\_

the

district URL will be automatically located and will be listed Select the Arlington Public Schools district URL from the list.

## OR

- 7. \_\_\_\_\_, type 22207 in the Zip Codéield.
- 8. SelectSearch
- 9. Select the Arlington Public Schools district URL
- 10. After selecting the URL, Click Yesto the message and proceed to login.

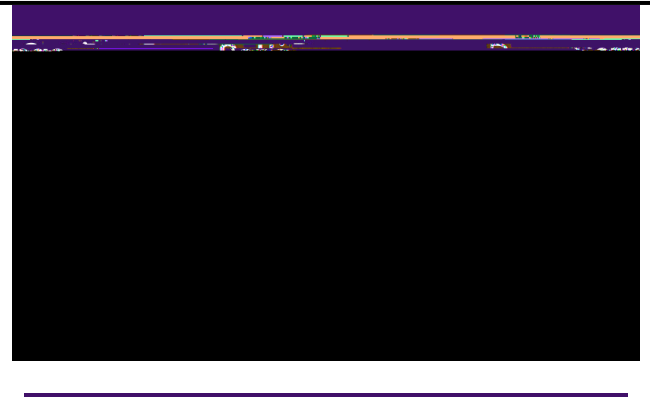

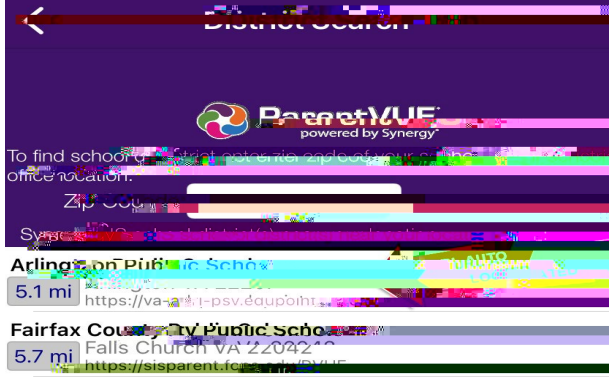

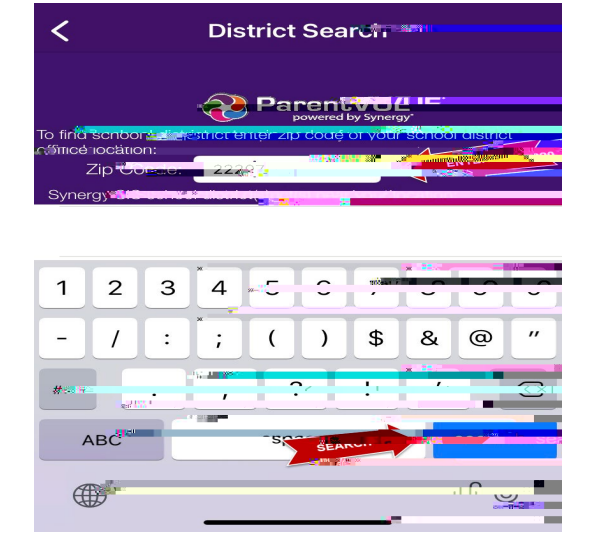

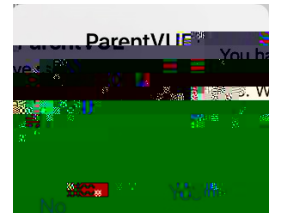